# Honda Flying Club

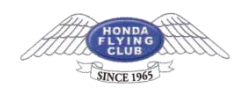

Windows10 メールアプリでの設定方法

#### 1.起動時の操作

スタート画面にて「メール」をクリックし、メールアプリが立ち上がりましたら「使ってみる」をクリックしてください。

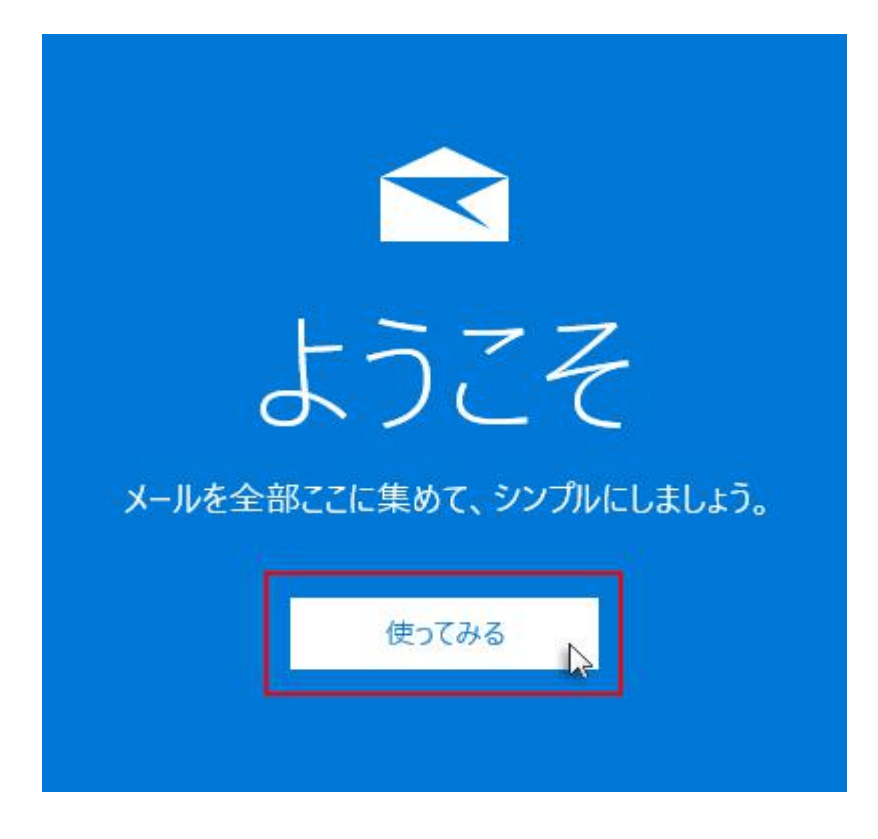

※すでにアカウントが設定されている場合は受信トレイが表示されます。 その場合は、【3.「アカウントの管理」を選択】の手順にお進みください。

#### 2.開始

「開始」をクリックしてください。

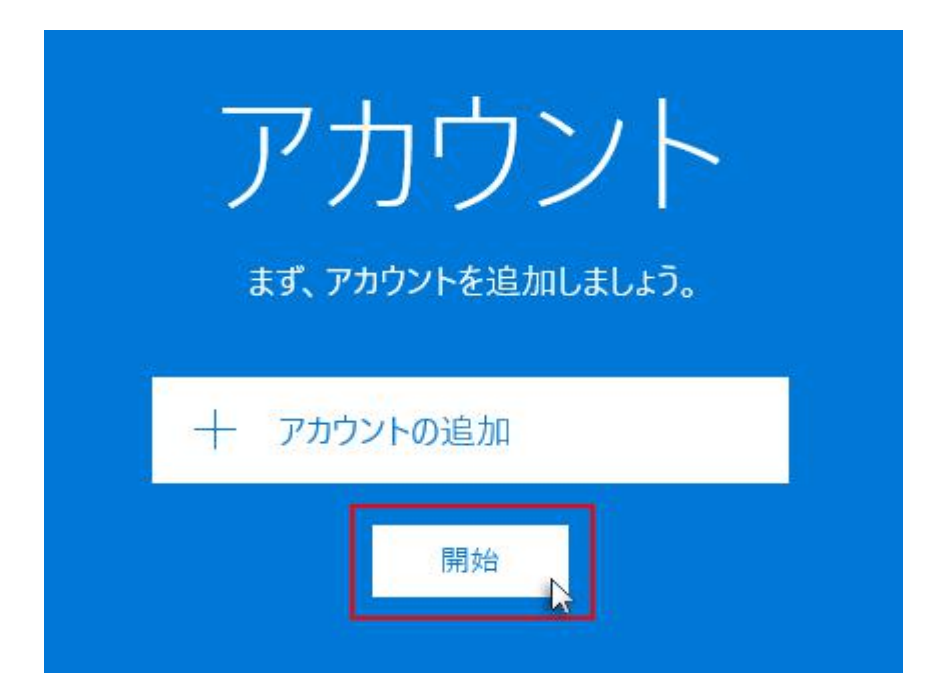

![](_page_1_Picture_1.jpeg)

### 3.「アカウントの管理」を選択

左下の「歯車」アイコンをクリックし、右側に表示された設定メニューから、「アカウントの管理」をクリックしてください。

![](_page_1_Picture_4.jpeg)

### 4.アカウントの追加

「+ アカウントの追加」をクリックしてください。

| アカウント<br>まず、アカウントを追加しましょう。 |  |  |  |
|----------------------------|--|--|--|
| 十 アカウントの追加                 |  |  |  |
| 開始                         |  |  |  |

![](_page_2_Picture_1.jpeg)

## 5.「詳細セットアップ」を選択

アカウントの選択画面で「詳細セットアップ」をクリックしてください。

|                                                    | ×   |
|----------------------------------------------------|-----|
| アカウントの選択                                           |     |
| Outlook.com<br>Outlook.com, Live.com, Hotmail, MSN | 4   |
| EXChange<br>Exchange, Office 365                   |     |
| Google                                             |     |
| iCloud                                             |     |
| その他のアカウント<br>POP、IMAP                              |     |
| 詳細セットアップ                                           |     |
|                                                    | 閉じる |

### 6. 「インターネット メール」を選択

「インターネット メール」をクリックしてください。

| 詳細セット          | <b>トアップ</b>                                              |
|----------------|----------------------------------------------------------|
| セットアップす        | るアカウントの種類を選んでください。わからない場合は、                              |
| サービス プロノ       | (イダーに問い合わせてください。                                         |
| Exchange A     | ActiveSync<br>ウントと、Exchange ActiveSync を使うその他のアカウントが含まれま |
|                |                                                          |
|                |                                                          |
| インターネット        | ・メール                                                     |
| Web ブラウザーで     | でメールを表示できる POP アカウントまたは IMAP アカウントです。                    |
| <b>インターネット</b> | ・メール                                                     |
| Web ブラウザーマ     | でメールを表示できる POP アカウントまたは IMAP アカウントです。                    |
| <b>インターネット</b> | ・メール                                                     |
| Web ブラウザーマ     | でメールを表示できる POP アカウントまたは IMAP アカウントです。                    |
| <b>インターネット</b> | ・メール                                                     |
| Web ブラウザーマ     | でメールを表示できる POP アカウントまたは IMAP アカウントです。                    |
| <b>インターネット</b> | ・メール                                                     |
| Web ブラウザーマ     | でメールを表示できる POP アカウントまたは IMAP アカウントです。                    |
| <b>インターネット</b> | - メール                                                    |
| Web ブラウザーマ     | でメールを表示できる POP アカウントまたは IMAP アカウントです。                    |

![](_page_3_Picture_1.jpeg)

### 7.情報の入力

下記を参考に情報を入力し、「サインイン」をクリックしてください。

| xserver                                |                  |      |
|----------------------------------------|------------------|------|
| 表示名                                    |                  |      |
| user                                   |                  |      |
| この名前がメッセージの送信者として使れ                    | つれます。            |      |
| 受信メール サーバー                             |                  |      |
| sv***.xserver.jp                       |                  |      |
| アカウントの種類                               |                  |      |
| POP3                                   |                  | ~    |
| メール アドレス                               |                  |      |
| user@example.com                       |                  |      |
| <u>፲</u> -ቻ-名                          |                  |      |
| user@example.com                       |                  |      |
| 例: kevinc、kevinc@contoso.com、<br>パスワード | 3omain¥kevinc    |      |
| ********                               |                  |      |
| 送信 (SMTP) メール サーバー                     |                  |      |
| sv***.xserver.jp                       |                  | ×    |
| ✓ 送信サーバーは認証が必要                         |                  |      |
| ✓ メールの送信に同じユーザー名とパ                     | ワードを使う           |      |
| ✓ 受信メールに SSL を使う                       |                  |      |
| ✓ 送信メールに SSL を使う                       |                  |      |
|                                        | S00500 (0000 A 1 | - 22 |

| アカウント名                          | 任意                                          |
|---------------------------------|---------------------------------------------|
| 表示名                             | 任意(差出人として受信者に表示される名前になります)                  |
| 受信メールサーバー                       | sv7063.xserver.jp                           |
| アカウントの種類                        | POP3 もしくは IMAP(※任意)                         |
| メールアドレス                         | 「設定完了メール」に記載されているメールアドレス(@前後<br>を含むメールアドレス) |
| ユーザー名                           | 「設定完了メール」に記載されているメールアドレス(@前後<br>を含むメールアドレス) |
| パスワード                           | 「設定完了メール」に記載されているパスワード                      |
| 送信(SMTP)メールサーバ<br>ー             | sv7063.xserver.jp                           |
| 送信サーバーは認証が必<br>要                | チェックを【入れる】                                  |
| メールの送信に同じユー<br>ザー名とパスワードを使<br>う | チェックを【入れる】                                  |
| 受信メールに SSL を使う                  | チェックを【入れる】                                  |
| 送信メールに SSL を使う                  | チェックを【入れる】                                  |

![](_page_4_Picture_1.jpeg)

## 8.設定完了

正常に設定された旨表示されましたら「完了」をクリックしてください。

|                       | × |
|-----------------------|---|
| 完了                    |   |
| アカウントが正しくセットアップされました。 |   |
| user@example.com      |   |
|                       |   |
|                       |   |
|                       |   |
|                       |   |
|                       |   |
|                       |   |
|                       |   |
|                       |   |
| 完了                    |   |